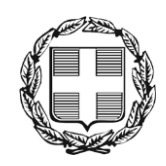

ΕΛΛΗΝΙΚΗ ΔΗΜΟΚΡΑΤΙΑ ΑΠΟΚΕΝΤΡΩΜΕΝΗ ΔΙΟΙΚΗΣΗ ΜΑΚΕΔΟΝΙΑΣ - ΘΡΑΚΗΣ Γενική Δ/νση Εσωτερικής Λειτουργίας **Δ/νση Πληροφορικής & Επικοινωνιών** Τμήμα Σχεδιασμού Ηλεκτρονικών Υπηρεσιών για τον Πολίτη email: <u>tshy@damt.gov.gr</u>

# Οδηγός υποβολής αιτημάτων ανάρτησης Ανακοινώσεων/Προκηρύξεων στον ιστότοπο της ΑΔΜΘ

Θεσσαλονίκη, Νοέμβριος 2017

## ΠΙΝΑΚΑΣ ΠΕΡΙΕΧΟΜΕΝΩΝ

| Εισαγ | γωγή                           | 3  |
|-------|--------------------------------|----|
| I.    | Δημιουργία λογαριασμού         | 4  |
| II.   | Καταχώρηση στοιχείων ανάρτησης | 8  |
| III.  | Εφαρμογή - Κονσόλα Υπαλλήλου   | 14 |

## Εισαγωγή

Το Τμήμα Σχεδιασμού Ηλεκτρονικών Υπηρεσιών για τον Πολίτη της Διεύθυνσης Πληροφορικής και Επικοινωνιών, στο πλαίσιο της εφαρμογής της Ηλεκτρονικής Διακυβέρνησης και τυποποίησης των εργασιών, δημιούργησε με ίδια μέσα μία νέα εφαρμογή για να διευκολύνει την υποβολή αιτημάτων ανάρτησης Ανακοινώσεων/ Προκηρύξεων στον ιστότοπο της ΑΔΜΘ.

Σκοπός της εφαρμογής είναι κάθε υπάλληλος/εισηγητής της ΑΔΜΘ να έχει, ανά πάσα στιγμή, τη δυνατότητα άμεσης υποβολής αιτήματος δημοσίευσης ανάρτησης στον δικτυακό τόπο της ΑΔΜΘ. Επιπλέον, υπάρχει η δυνατότητα παρακολούθησης της πορείας κάθε αιτήματος, καθώς και τήρησης ιστορικού παλαιότερων αιτημάτων ανά χρήστη. Τα αιτήματα αφορούν κυρίως σε αναρτήσεις Διαγωνισμών, Ανακοινώσεων και Δελτίων Τύπου.

Στην ενότητα Ι περιγράφονται τα απαιτούμενα βήματα, για την απόκτηση λογαριασμού πρόσβασης από τον χρήστη, που είναι η απαραίτητη προϋπόθεση για τη χρήση της εφαρμογής.

Στην ενότητα ΙΙ καταγράφονται τα πεδία που πρέπει να συμπληρώσει ο χρήστης, για την καταχώρηση στο σύστημα των απαραίτητων στοιχείων για την ολοκλήρωση της διαδικασίας υποβολής του αιτήματος.

Στην ενότητα ΙΙΙ περιγράφεται η εφαρμογή "Κονσόλα Υπαλλήλου" και ο τρόπος προσθήκης συντόμευσης σε αυτήν.

Για οποιαδήποτε διευκρίνιση, καλέστε στο Τμήμα Σχεδιασμού Ηλεκτρονικών Υπηρεσιών για τον Πολίτη, στο τηλέφωνο 2313309168, email <u>tshy@damt.gov.gr</u>.

## Ι. Δημιουργία λογαριασμού

Την πρώτη φορά που ένας χρήστης θα χρειαστεί να υποβάλει ένα αίτημα για ανάρτηση στον ιστότοπο της ΑΔΜΘ, θα πρέπει να εγγραφεί στην εφαρμογή για να αποκτήσει λογαριασμό.

Κατά την πρώτη είσοδο στο σύστημα, ακολουθούμε τα παρακάτω βήματα:

1. Από έναν περιηγητή (π.χ. Mozilla Firefox, Google Chrome, Internet Explorer) πληκτρολογούμε τον σύνδεσμο <u>dpe.damt.gov.gr</u>.

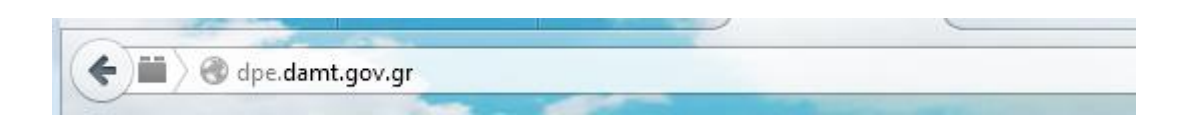

2. Στη συνέχεια, επιλέγουμε το εικονίδιο με τίτλο Υποβολή Αναρτήσεων

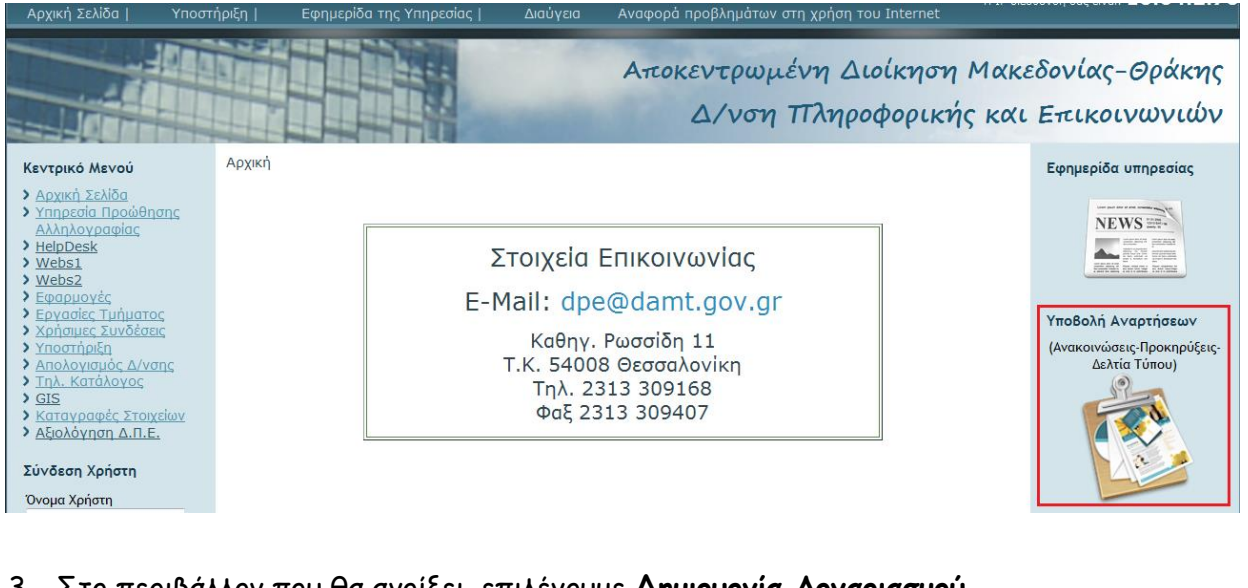

3. Στο περιβάλλον που θα ανοίξει, επιλέγουμε **Δημιουργία Λογαριασμού** 

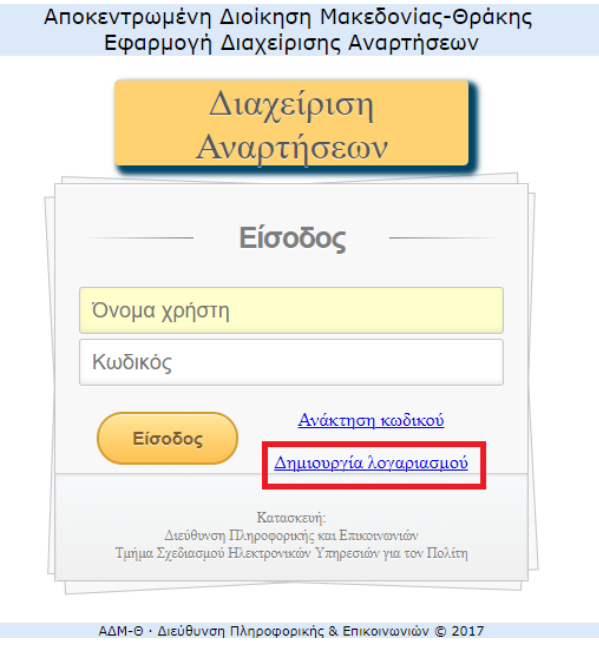

4. Στη συνέχεια, θα πρέπει να συμπληρωθούν τα στοιχεία του χρήστη σύμφωνα με την περιγραφή των πεδίων.

| Εγγραφή<br>νέου χρήστη |                       |
|------------------------|-----------------------|
| Επίθετο                |                       |
| Ονομα                  |                       |
| Ονομα χρήστη           |                       |
| Κωδικός χρήστη         |                       |
| Email                  |                       |
| Επιλέξτε Υπηρεσία      |                       |
| Γηλέφωνο               |                       |
| Κινητό                 |                       |
| Για επιστροφή πατή     | ιστε <mark>εδώ</mark> |

| Εγγ                        | γραφή                                  |   |
|----------------------------|----------------------------------------|---|
| UO3V                       | χρηστη                                 |   |
| Μποζίνη                    |                                        |   |
| Κατερίνα                   |                                        |   |
| kbozini                    |                                        |   |
| ••••••                     |                                        |   |
| kbozini@damt.gov.gr        |                                        |   |
| Διεύθυνση Πληροφορικής & Ι | Επικοινωνιών                           | ٣ |
| 2313309168                 |                                        |   |
| Κινητό                     |                                        |   |
| Δημιουονία                 | Για επιστροφή πατήστε <mark>εδώ</mark> |   |

5. Εφόσον συμπληρωθούν τα πεδία, επιλέγουμε το κουμπί Δημιουργία

6. Στη συνέχεια θα πρέπει να εμφανιστεί το παρακάτω μήνυμα

Ο λογαριασμός σας δημιουργήθηκε επιτυχώς, αλλά παραμένει ανενεργός! Εκκρεμεί η ενεργοποίησή του από τη Δ/νση Πληροφορικής. Σύντομα θα λάβετε σχετικό ενημερωτικό email.

#### Προσοχή!

Για να ενεργοποιηθεί ο λογαριασμός σας από την Δ/νση Πληροφορικής & Επικοινωνιών, θα πρέπει παράλληλα να σταλεί με email στην ηλεκτρονική διεύθυνση tshy@damt.gov.gr, σχετική έγκριση από τον προϊστάμενο της υπηρεσίας σας.

Επιστροφή

7. <u>ΠΡΟΣΟΧΗ:</u> Για να ενεργοποιηθεί ο λογαριασμός από την Δ/νση Πληροφορικής & Επικοινωνιών, θα πρέπει παράλληλα να σταλεί με email στην ηλεκτρονική διεύθυνση <u>tshy@damt.gov.gr</u>, σχετική <u>έγκριση από τον προϊστάμενο της υπηρεσίας του υπαλλήλου</u>. Στη συνέχεια, παραλαμβάνεται από τον χρήστη ένα ηλεκτρονικό μήνυμα με την παρακάτω ενημέρωση.

Σας ενημερώνουμε ότι ο λογαριασμός σας έχει ενεργοποιηθεί. Πατήστε τον παρακάτω σύνδεσμο <u>http://dpe.damt.gov.gr/apps/anartiseis</u> για να χρησιμοποιήσετε την εφαρμογή.

8. Επιλέγοντας τον σύνδεσμο που προτείνεται, πραγματοποιείται μεταφορά στην αρχική σελίδα της Εφαρμογής Διαχείρισης Αναρτήσεων.

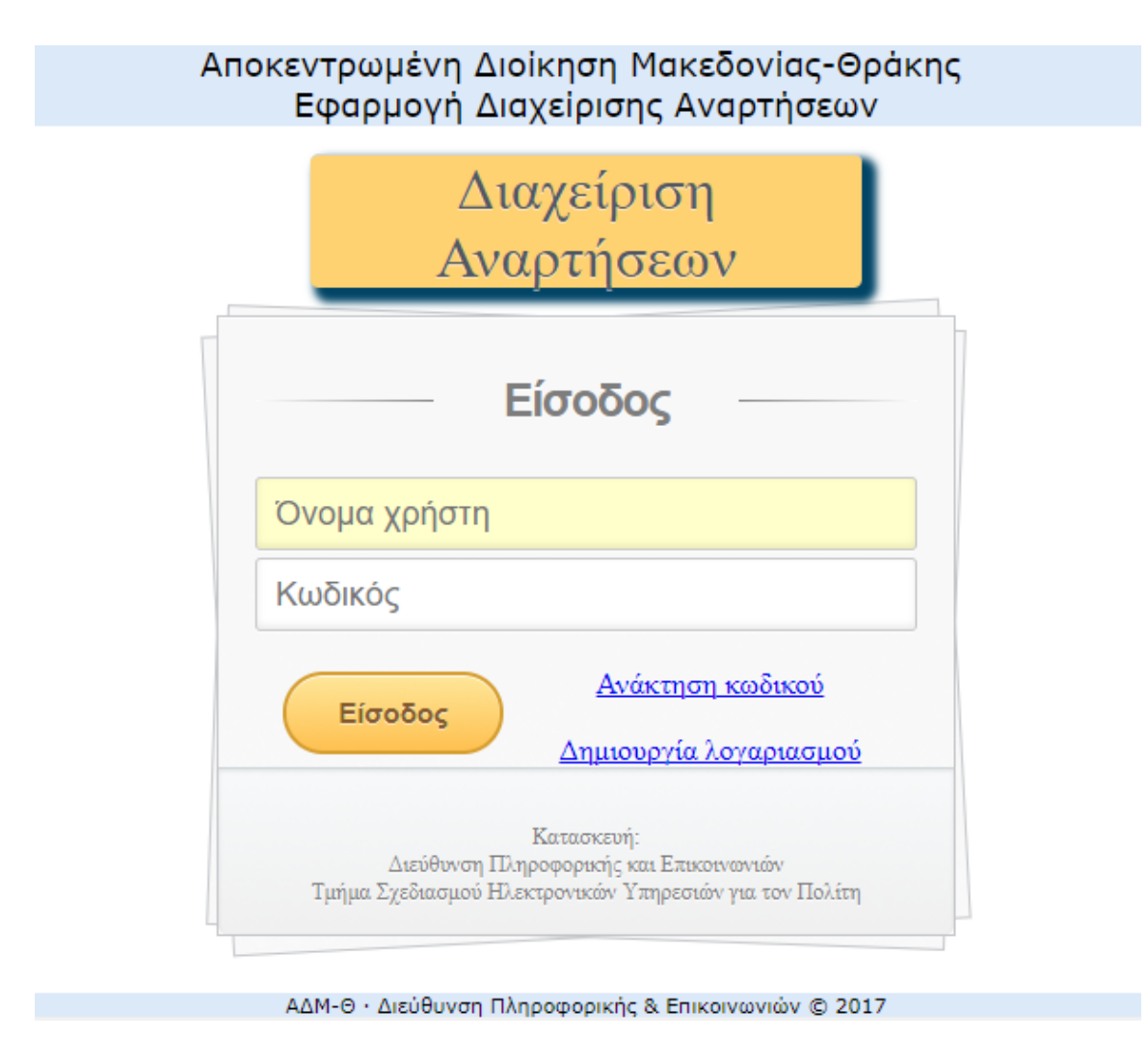

**Σημείωση:** Ο λογαριασμός που αποκτήθηκε με την παραπάνω διαδικασία είναι μοναδικός για τον κάθε χρήστη και μετά την απόκτησή του, για την οποιαδήποτε ανάρτηση, ο χρήστης πρέπει να ακολουθεί κάθε φορά τις οδηγίες της ενότητας II.

## ΙΙ. Καταχώρηση στοιχείων ανάρτησης

Εφόσον έχει δημιουργηθεί και ενεργοποιηθεί ο λογαριασμός του χρήστη, από έναν περιηγητή (π.χ. Mozilla Firefox, Google Chrome, Internet Explorer) πληκτρολογούμε το σύνδεσμο: http://dpe.damt.gov.gr/apps/anartiseis

1. Στο περιβάλλον που θα ανοίξει, συμπληρώνουμε τα στοιχεία εισόδου του χρήστη και επιλέγουμε το κουμπί **Είσοδος** 

| Αποκεντρωμένη Διοίκηση Μακεδονίας-Θράκης<br>Εφαρμογή Διαχείρισης Αναρτήσεων                                     |
|----------------------------------------------------------------------------------------------------|
| Διαχείριση<br>Αναρτήσεων                                                                                        |
| Είσοδος                                                                                                    |
| Όνομα χρήστη                                                                                                    |
| Κωδικός                                                                                                    |
| Είσοδος Ανάκτηση κωδικού<br>Δημιουργία λογαριασμού                                                              |
| Κατασκευή:<br>Διεύθυνση Πληροφορικής και Επικοινωνιών<br>Τμήμα Σχεδιασμού Ηλεκτρονικών Υπηρεσιών για τον Πολίτη |
| ΑΔΜ-Θ · Διεύθυνση Πληροφορικής & Επικοινωνιών © 2017                                                            |

2. Εφόσον πραγματοποιηθεί με επιτυχία η είσοδος στο σύστημα, στο παράθυρο που εμφανίζεται, επιλέγουμε το κουμπί **Υποβολή Νέας Ανάρτησης**.

| <u>«</u><br>Кир<br>5<br>12<br>19<br>26 | Δευ<br>6<br>13<br>20<br>27                                                                                                    | Νοέμ<br>Τρι<br>7<br>14<br>21<br>28 | Ιβριος Τετ 1 8 15 22 29 ΙΙΛΟ | <ul> <li>- 201</li> <li>Πεμ</li> <li>2</li> <li>9</li> <li>16</li> <li>23</li> <li>30</li> </ul> | Παρ<br>3<br>10<br>17<br>24 | Σαβ 4 11 18 25 |
|----------------------------------------|----------------------------------------------------------------------------------------------------|------------------------------------|------------------------------|--------------------------------------------------------------------------------------------------|----------------------------|----------------|
| • [                                    | <ul> <li><u>Αρχική Σελίδα</u></li> <li><u>Νέα Ανάρτηση</u></li> <li>Έχετε εισέλθει ως<br/>Μποζίνη Κατερίνα<br/>(katb)</li> <li>Έξοδος</li> </ul> |                                    |                              |                                                                                                  |                            |                |

3. Στη σελίδα που θα ανοίξει, θα πρέπει να συμπληρωθούν τα πεδία σύμφωνα με την περιγραφή τους. Πιο συγκεκριμένα, στο πεδίο:

|                                                                                                    |                                        |                |                     |                |                                |                              | Αποκεντρωμένη Δ<br>Εφαρμογή Δ           | Διοίκηση Μακεδονίας-Θράκης<br>Διαχείρισης Αναρτήσεων                                                 |
|----------------------------------------------------------------------------------------------------|----------------------------------------|----------------|---------------------|----------------|--------------------------------|------------------------------|-----------------------------------------|----------------------------------------------------------------------------------------------------|
| <u>«</u>                                                                                                    |                                        | Νοέμ           | βριος               | ; - 201        | 17                             | <u>&gt;&gt;</u>              | (Υποχρεωτικά πεδία)                     |                                                                                                    |
| Кир                                                                                                    | Κυρ Δευ Τρι Τετ Πεμ Παρ Σαβ<br>1 2 3 4 |                |                     |                |                                |                              | Κατηγορία:                              |                                                                                                    |
| 12<br>19<br>26                                                                                                    | 13<br>20<br>27                         | 14<br>21<br>28 | 8<br>15<br>22<br>29 | 16<br>23<br>30 | 10<br>17<br>24                 | 11<br>18<br>25               | <b>Τίτλος:</b><br>(Σύντομος Τίτλος)     | i.                                                                                                   |
| ΕΠΙΛΟΓΕΣ<br>• <u>Αρχική Σελίδα</u><br>• <u>Νέα Ανάρτηση</u><br>Έχετε εισέλθει ως<br>Μποζίνη Κατερίνα<br>(katb)<br>Έξοδος |                                        |                |                     |                | ιως<br>ρίνα                    |                              | <b>Περίληψη:</b><br>(Σύντομο Κείμενο)   | B I U ≡ ≡ ≡ ≡ ∷ x <sub>2</sub> x <sup>2</sup> S Is ≡ ≡ =<br>Font Size ▼ Font Family. ▼ Font Format ▼ |
|                                                                                                    |                                        |                |                     |                |                                |                              | ΑΔΑ:                                    | Αναζήτηση                                                                                            |
| Για οποιοδήποτε τεχνικό<br>πρόβλημα, επικοινωνήστε με<br>την Δ/νση Πληροφορικής και<br>Επικοινωνιών, στο τηλέφωνο        |                                        |                |                     |                | Γεχνιι<br>νήστ<br>ρική<br>ηλέφ | κό<br>Γε με<br>ς και<br>ωωνο | Παρατηρήσεις:                           | j.                                                                                                   |
|                                                                                                    |                                        | 231            | 3-31                | 091            | 68                             |                              | Έναρξη Δημοσίευσης:                     | 09/11/2017                                                                                           |
|                                                                                                    |                                        |                |                     |                |                                |                              | Λήξη Δημοσίευσης:                       |                                                                                                    |
|                                                                                                    |                                        |                |                     |                |                                |                              | ΣΥΝΗΜΜΕΝΑ ΑΡΧΕΙΑ (Μέχρ                  | 10)                                                                                                  |
|                                                                                                    |                                        |                |                     |                |                                |                              | 1. Τίτλος: <mark>π.χ. Περίληψη Δ</mark> | ιακήρυξης, Απόφαση Αρχείο: Αναζήτηση Δεν επιλέχθηκε αρχείο. 💿                                        |
|                                                                                                    |                                        |                |                     |                |                                |                              |                                         | Καταχώρηση Καθαρισμός                                                                                |
|                                                                                                    |                                        |                |                     |                |                                |                              | ΑΔΜ-Θ · Διεύθυνση                       | Πληροφορικής & Επικοινωνιών © 2017                                                                   |

- Κατηγορία\*, επιλέγουμε από τη λίστα το είδος της ανάρτησης (π.χ. Διαγωνισμός, Ανακοίνωση κλπ)
- Τίτλος\*, συμπληρώνουμε έναν σύντομο τίτλο με πεζά γράμματα (όχι κεφαλαία) έως 255 χαρακτήρες
- Περίληψη\*, συμπληρώνουμε το κείμενο όπως ακριβώς Θέλουμε να εμφανίζεται στη δημοσιευμένη ανάρτηση, μορφοποιώντας το κατάλληλα με τη χρήση των εργαλείων που προσφέρονται

 ΑΔΑ, συμπληρώνουμε τον ΑΔΑ του βασικού εγγράφου. Επιλέγοντας το κουμπί Αναζήτηση, γίνεται έλεγχος της ορθότητας του ΑΔΑ από την εφαρμογή της Διαύγειας. Εάν το επιθυμούμε, επιλέγουμε το κουμπί Μεταφορά και συμπληρώνεται αυτόματα το πεδίο "Θέμα" όπως αυτό είναι καταχωρημένο στην εφαρμογή της Διαύγειας.

| Αποτέλεσμα αναζήτησης σ                           | η Δι@ύγεια                | X |
|---------------------------------------------------|---------------------------|---|
|                                                   |                           | - |
| AVA:                                              |                           |   |
| Ω2Γ2ΟΡ1Υ-Σ07                                      |                           |   |
| Θέμα:                                             |                           |   |
| Δημοσίευση μιας διακήρυ                           | ξης δημόσιας σύμβασης     | Ξ |
| Ημ/νία ανάρτησης:                                 |                           |   |
| 16/11/2015 10:40:18                               |                           |   |
| Πατήστε 'Μεταφορά' για την α<br>φόρμα καταχώρησης | ντιγραφή των στοιχείων στ | η |
|                                                   |                           |   |

- Παρατηρήσεις, συμπληρώνουμε οποιαδήποτε διευκρίνιση επιθυμεί ο συντάκτης, απευθυνόμενος στη Διεύθυνση Πληροφορικής και Επικοινωνιών
- Έναρξη Δημοσίευσης, από το κουμπί του ημερολογίου, επιλέγουμε την ημερομηνία, από την οποία επιθυμούμε να ξεκινήσει η δημοσίευση της ανάρτησης
- Λήξη Δημοσίευσης, από το κουμπί του ημερολογίου, επιλέγουμε η ημερομηνία, την οποία επιθυμούμε να σταματήσει να φαίνεται η ανάρτηση στο διαδίκτυο
- Συνημμένα αρχεία, επισυνάπτουμε τα απαραίτητα αρχεία που θέλουμε να είναι διαθέσιμα στον αναγνώστη της ανάρτησης, στην τελική τους μορφή (μέχρι 10 αρχεία)

Τίτλος: π.χ. Περίληψη Διακήρυξης, Απόφαση, Τεύχο Αρχείο: Επιλογή αρχείου Δεν επιλέχθηκε κανένα αρχείο. 🙂

Συμπληρώνουμε αρχικά τον <u>Τίτλο</u> του εγγράφου (π.χ. Περίληψη Διακήρυξης, Απόφαση, Τεύχος κλπ) και στη συνέχεια από το κουμπί <u>Επιλογή αρχείου</u>, επιλέγουμε από τον υπολογιστή το σχετικό αρχείο. Για την επισύναψη περισσοτέρων του ενός αρχείου, επιλέγουμε το εικονίδιο .

#### \* <u>Υποχρεωτικά πεδία</u>

Ένα παράδειγμα συμπληρωμένης φόρμα φαίνεται παρακάτω.

|                                                                                                    | Αποκεντ<br>Εφ                                         | τρωμένη Διοίκηση Μακεδονίας-Θράκης<br>ραρμογή Διαχείρισης Αναρτήσεων                                                                                                    |  |  |  |  |  |
|----------------------------------------------------------------------------------------------------|-------------------------------------------------------|----------------------------------------------------------------------------------------------------|--|--|--|--|--|
| <u>« Νοἑμβριος - 2017 »</u>                                                                                                    | (Υποχρεωτικά πε                                       | εδία)                                                                                                    |  |  |  |  |  |
| Κυρ Δευ Τρι Τετ Πεμ Παρ Σαβ<br>1 2 3 4                                                                                                    | Τρι     Τετ     Περ     Σαβ       1     2     3     4 |                                                                                                    |  |  |  |  |  |
| 5         6         7         8         9         10         11           12         13         14         15         16         17         18           19         20         21         22         23         24         25           26         27         28         29         30 | <b>Τίτλος:</b><br>(Σύντομος<br>Τίτλος)                | Προκήρυξη συνοπτικού διαγωνισμού για την εκτέλεση των εργασιών: «Βοηθητική εργασία<br>μελέτης δασικής οδοποιίας και αντιπυρικής προστασίας των δασών και δασικών εκτάσεων<br>με τίτλο "Βελτίωση Δασικού οδικού Δικτύου Δ.Δ. <u>Κρώμνης</u> »                                                                                                    |  |  |  |  |  |
| ΕΠΙΛΟΓΕΣ                                                                                                    |                                                       | B / U ≡ ≡ ≡ ≡ ⊟ ⊟ X, x <sup>4</sup> & % ≡ ≡ ≈                                                                                                    |  |  |  |  |  |
| <ul> <li>Αρχική Σελίδα</li> <li>Νέα Ανάρτηση</li> <li>Έχετε εισέλθει ως<br/>Μποζίνη Κατερίνα<br/>(katb)</li> <li>Έξοδος</li> </ul>                                                                                                    | <b>Περίληψη:</b><br>(Σύντομο<br>Κείμενο)              | Το Δασαρχείο Έδεσσας προκηρύσσει συνοπτικό διαγωνισμό σύμφωνα με το άρθρο 117 του Ν.<br>4412/2016, για την ανάδειξη αναδόχου, για την εκτέλεση των εργασιών: <b>«Βοηθητική</b><br>εργασία μελέτης δασικής οδοποιίας και αντιπυρικής προστασίας των δασών και<br>δασικών σκικού Δικτύου Δ.Δ. Κρόμγης» με το<br>σύστημα προσφοράς ποσοστού έκπτωσης επί των τιμών του τιμολογίου της Υπηρεσίας,<br>σύμφωνα με την ταυτάριθμη Διακήρυξη που εγκρίθηκε με την 16283/02-11-2017 απόφαση<br>Δ/νσης Δασών Ν. Πέλλας, για ύψος δαπάνης μέχρι το ποσό<br>των 14.727,89 € (συμπεριλαμβανομένου του ΦΠΑ 24%) με δυνατότητα αυξομείωσης 30%,<br>ανάλογα με την έκπτωση που θα επιτευχθείκαι εφόσον υπάρχει πίστωση.<br>Ο διαγωνισμός θα γίνει στα γραφεία του Δασαρχείου Έδεσσας την 21 - 11 - 2017, ημέρα<br>Τρίτη και ώρα 10.00 π.μ. (λήξη επίδοσης προσφορών).<br>Περισσότερες πληροφορίες παρέχονται από την και Γεωργία Μπάγουμ, τηλ.: 23810 28342 στα<br>γραφεία του Δασαραζείου Έξουργια Μπάγουμες, και ώρες. |  |  |  |  |  |
| Υποστήριξη                                                                                                    | ΑΔΑ:                                                  | 7ΣΓΑΟΡ1Υ-ΙΣΩ Αναζήτηση                                                                                                    |  |  |  |  |  |
| ι ια οποιοσηπατε τεχνικό<br>πρόβλημα, επικοινωνήστε με<br>την Δ/νση Πληροφορικής και<br>Επικοινωνιών, στο τηλέφωνο<br>2313-309168                                                                                                    | Παρατηρήσεις:                                         |                                                                                                    |  |  |  |  |  |
|                                                                                                    | 'Εναρξη<br>Δημοσίευσης:                               | 10/11/2017                                                                                                    |  |  |  |  |  |
|                                                                                                    | Λήξη<br>Δημοσίευσης:                                  |                                                                                                    |  |  |  |  |  |
|                                                                                                    | ΣΥΝΗΜΜΕΝΑ ΑΡ                                          | XEIA (Μέχρι 10)                                                                                                    |  |  |  |  |  |
|                                                                                                    | 1. Τίτλος: <mark>Περ</mark> ί                         | <mark>ρίληψη Διακήρυξης</mark> Αρχείοι: Επιλογή αρχείου 20171108_perilipsi.pdf                                                                                                    |  |  |  |  |  |
|                                                                                                    | 2. Τίτλος: Διακ                                       | κήρυξη Αρχείο: Επιλογή αρχείου 20171109_diakirixi.pdf                                                                                                    |  |  |  |  |  |
|                                                                                                    | 3. Τίτλος: <mark>Τεχν</mark>                          | νική περιγραφή Αρχείο: Επιλογή αρχείου 20171109_texniki_per.pdf                                                                                                    |  |  |  |  |  |
|                                                                                                    | 4. Τίτλος: Τυπ                                        | τοποιημένο Έντυπο Υπεύθυνης Δήλωση, Αρχείο: Επιλογή αρχείου 20171109_teyd.pdf 🛛 😒 📀                                                                                                    |  |  |  |  |  |
|                                                                                                    |                                                       | Καταχώρηση Καθαρισμός                                                                                                    |  |  |  |  |  |

#### 4. Τέλος, επιλέγουμε το κουμπί Καταχώρηση

Μόλις ολοκληρωθεί η καταχώρηση, στην αρχική σελίδα του χρήστη θα εμφανιστεί μια σύντομη περιγραφή της ανάρτησης που έχει υποβληθεί, καθώς και η κατάστασή της (Σε εκκρεμότητα).

|                                                                                                    | Αποκεντρωμένη Διοίκηση Μακεδονίας-Θράκης<br>Εφαρμογή Διαχείρισης Αναρτήσεων |            |                        |             |                                                                                                    |                                      |                   |               |
|----------------------------------------------------------------------------------------------------|-----------------------------------------------------------------------------|------------|------------------------|-------------|----------------------------------------------------------------------------------------------------|--------------------------------------|-------------------|---------------|
| Νοξμέριος-2017         μ           Κωρ Δεω Τρι Τετ Γεω Γεος Σοβ         Τοι Τετ Γεω Γεος Σοβ           1         2         3           4         Γο Γεος Τες Σοβ         10           1         2         3         40           1         2         3         0         11           10         3         40         15         16         17           18         3         0         21         22         24         25           26         27         28         29         30         26 |                                                                             |            |                        |             | Υποβολή Νέας Ανάρτησης<br>Η ανάρτηση υποβλήθηκε με επιτιχία!<br>Υποβληθείσες: <u>1</u> αναρτήσεις                                                                                                    |                                      |                   |               |
| ΕΠΙΛΟΓΕΣ     Αρχική Σελίδα                                                                                                    |                                                                             | A/A        | Ημ/νία<br>Υποβολής     | Κατηγορία   | Τίτλος                                                                                                    | Συνημμένα                            | Κατάσταση         | Διεκπεραιωτής |
| <ul> <li><u>Νέα Ανάρτηση</u></li> <li>Έχετε εισέλθει ως<br/>Μποζίνη Κατερίνα</li> </ul>                                                                                                    |                                                                             | <u>1</u> . | 09-11-2017<br>12:37:36 | Διαγωνισμοί | Προκήρυξη συνοπτικού διαγωνισμού για την εκτέλεση των εργασιών:<br>«Βοηθητική εργασία μελέτης δασικής οδοποιίας και αντιπυρικής προστασίας<br>των δασών και δασικών εκτάσεων με τίτλο "Βελτίωση Δασικού οδικού Δικτύου<br>Δ.Δ. Κρώμνης» | Περίληψη<br>Διακήρυξης,<br>Διακήρυξη | Σε<br>εκκρεμότητα |               |
| (katb)<br>Έξοδος                                                                                                    |                                                                             |            |                        |             | Σελίδες: 1                                                                                                    |                                      |                   |               |
| Υποστήριξη                                                                                                    |                                                                             |            |                        |             |                                                                                                    |                                      |                   |               |
| Για οποιοδήποτε τεχνικό<br>πρόβλημα, επικοινωνήστε<br>με την Δ/νση<br>Πληροφορικής και<br>Επικοινωνιών, στο<br>τηλέφωνο<br>2313-309168                                                                                                    |                                                                             |            |                        |             |                                                                                                    |                                      |                   |               |

Μόλις ολοκληρωθούν οι ενέργειες από την πλευρά της Δ/νσης Πληροφορικής & Επικοινωνιών, ο χρήστης θα παραλάβει ένα εισερχόμενο μήνυμα στην ηλεκτρονική διεύθυνση που έχει δηλώσει κατά την εγγραφή του, με το οποίο θα ενημερώνεται για την ολοκλήρωση της ανάρτησης.

| Σας ενημερώνουμε ότι έχει ολοκληρωθεί η δημοσίευση της ανάρτησης με τα παρακάτω στοιχεία:                            |  |  |  |  |  |  |  |
|----------------------------------------------------------------------------------------------------|--|--|--|--|--|--|--|
| Ενότητα: Διαγωνισμοί                                                                                                 |  |  |  |  |  |  |  |
| Τίτλος: Προκήρυξη συνοπτικού διαγωνισμού για την εκτέλεση των εργασιών: «Βοηθητική εργασία μελέτης δασικής οδοποιίας |  |  |  |  |  |  |  |
| και αντιπυρικής προστασίας των δασών και δασικών εκτάσεων με τίτλο "Βελτίωση Δασικού οδικού Δικτύου Δ.Δ. Κρώμνης»    |  |  |  |  |  |  |  |
| Υπηρεσία: Διεύθυνση Πληροφορικής & Επικοινωνιών                                                                      |  |  |  |  |  |  |  |
|                                                                                                    |  |  |  |  |  |  |  |
| Σύνδεσμος Δημοσίευσης                                                                                                |  |  |  |  |  |  |  |
|                                                                                                    |  |  |  |  |  |  |  |
| <u>Δτοιχεια Αναρτησης</u>                                                                                            |  |  |  |  |  |  |  |
| Παρακαλούμε ελένζτε την ανάρτηση και ενημερώστε μας για οποιαδήποτε διόρθωση κοίνετε απαραίτητη                      |  |  |  |  |  |  |  |
|                                                                                                    |  |  |  |  |  |  |  |
|                                                                                                    |  |  |  |  |  |  |  |

Επιπλέον, στην αρχική σελίδα της εφαρμογής, θα αλλάξει η κατάσταση της ανάρτησης σε <u>Ολοκληρωμένη.</u>

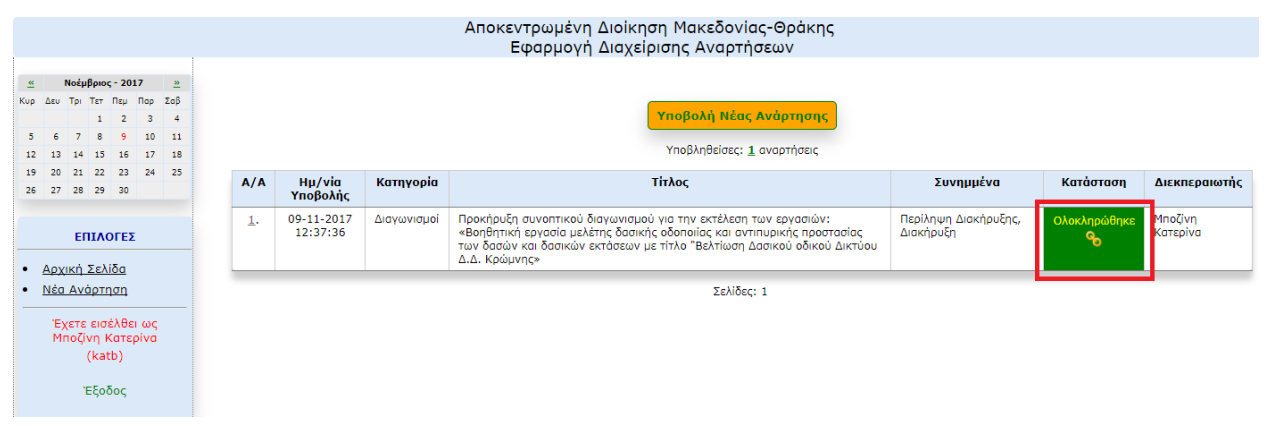

Πατώντας στην ένδειξη "Ολοκληρώθηκε" μεταβαίνουμε αυτόματα στη σελίδα του ιστοτόπου της ΑΔΜΘ όπου έχει δημοσιευθεί η αιτηθείσα ανάρτηση.

#### Ένα παράδειγμα μιας τέτοιας ανάρτησης φαίνεται παρακάτω:

Αρχική • Ανακοινώσεις • Διαγωνισμοί • Προκήρυξη συνοπτικού διαγωνισμού για την εκτέλεση των εργασιών: «Βοηθητική εργασία μελέτης δασικής οδοποιίας και αντιπυρικής προστασίας των δασών και δασικών εκτάσεων με τίτλο "Βελτίωση Δασικού οδικού Δικτύου Δ.Δ. Κρώμνης»

Προκήρυξη συνοπτικού διαγωνισμού για την εκτέλεση των εργασιών: «Βοηθητική εργασία μελέτης δασικής οδοποιίας και αντιπυρικής προστασίας των δασών και δασικών εκτάσεων με τίτλο "Βελτίωση Δασικού οδικού 😕 🖶 🖅 Δικτύου Δ.Δ. Κρώμνης»

#### Πέμπτη, 09 Νοέμβριος 2017 09:20

Το Δασαρχείο Έδεσσας προκηρύσσει συνοπτικό διαγωνισμό σύμφωνα με το άρθρο 117 του Ν. 4412/2016, για την ανάδειξη αναδόχου, για την εκτέλεση των εργασιών: **«Βοηθητική εργασία μελέτης δασικής οδοποιίας και αντιπυρικής προστασίας των δασών και δασικών εκτάσεων με τίτλο ¨Βελτίωση Δασικού οδικού Δικτύου Δ.Δ. Κρώμνης»** με το σύστημα προσφοράς ποσοστού έκπτωσης επί των τιμών του τιμολογίου της Υπηρεσίας, σύμφωνα με την ταυτάριθμη Διακήρυξη που εγκρίθηκε με την **16283/02-11-2017** απόφαση Δ/νσης Δασών Ν. Πέλλας, για ύψος δαπάνης μέχρι το ποσό των **14.727,89** € (συμπεριλαμβανομένου του ΦΠΑ 24%) με δυνατότητα αυξομείωσης 30%, ανάλογα με την έκπτωση που θα επιτευχθείκαι εφόσον υπάρχει πίστωση.

Ο διαγωνισμός θα γίνει στα γραφεία του Δασαρχείου Έδεσσας την 21 - 11 - 2017, ημέρα Τρίτη και ώρα 10.00 π.μ. (λήξη επίδοσης προσφορών).

Περισσότερες πληροφορίες παρέχονται από την κα Γεωργία Μπόνου, τηλ.: 23810 28342 στα γραφεία του Δασαρχείου Έδεσσας στην οδό Διοικητήριο, κατά τις εργάσιμες ημέρες και ώρες.

- Περίληψη Διακήρυξης
- Διακήρυξη
- Τεχνική περιγραφή
- Τυποποιημένο Έντυπο Υπεύθυνης Δήλωσης
- ΑΔΑ: 7ΣΓΑΟΡ1Υ-ΙΣΩ

Τελευταίο Ενημέρωση στις Πέμπτη, 09 Νοέμβριος 2017 09:22

## **ΙΙΙ. Εφαρμογή - Κονσόλα Υπαλλήλου**

Εναλλακτικά, η είσοδος στην εφαρμογή Διαχείρισης Αναρτήσεων μπορεί να πραγματοποιηθεί μέσα από την εφαρμογή "Κονσόλα Υπαλλήλου".

Η Κονσόλα Υπαλλήλου, είναι μια εφαρμογή στην οποία μπορούν να συγκεντρωθούν εφαρμογές που χρησιμοποιεί ο χρήστης και με την επιλογή του κάθε εικονιδίου, να συνδέεται αντίστοιχα στην εφαρμογή που επιθυμεί.

Επιλέγοντας από έναν browser την διεύθυνση <u>http://10.64.2.8/econsole</u>, συνδεόμαστε στην κονσόλα του υπαλλήλου.

| -            |                                                                                                    |       |
|--------------|----------------------------------------------------------------------------------------------------|-------|
| easy console | ×                                                                                                    |       |
| ← → C' fi    | 🗅 10.64.2.8/econsole/                                                                                                    | ☆ 🤬 = |
|              | <b>Είσοδος στο easyCONSOLE</b><br>Δώστε το όνομα χρήστη, τον κωδικό πρόσβασης και επιλέξτε γλώσσα.<br>Μετά πατήστε "Είσοδος".<br>'Ονομα χρήστη<br>Κωδικός πρόσβασης<br>Θυμήσου με<br>Επαναφορά κωδικού<br>Αλλαγή κωδικού |       |
| J            |                                                                                                    |       |

Στην περίπτωση που έχετε ήδη λογαριασμό στην Κονσόλα, θα παρατηρήσετε ότι έχει προστεθεί ένα επιπλέον εικονίδιο με όνομα **Αναρτήσεις**.

Εάν δεν είχατε ποτέ λογαριασμό για την εφαρμογή της Κονσόλας θα συνδεθείτε με τα στοιχεία σύνδεσης που δηλώσατε στην εφαρμογή Διαχείρισης Αναρτήσεων (Ενότητα Ι)

Αφού συνδεθούμε στην εφαρμογή της κονσόλας, βλέπουμε σε εικονίδια τις εφαρμογές που έχουμε ρυθμίσει.

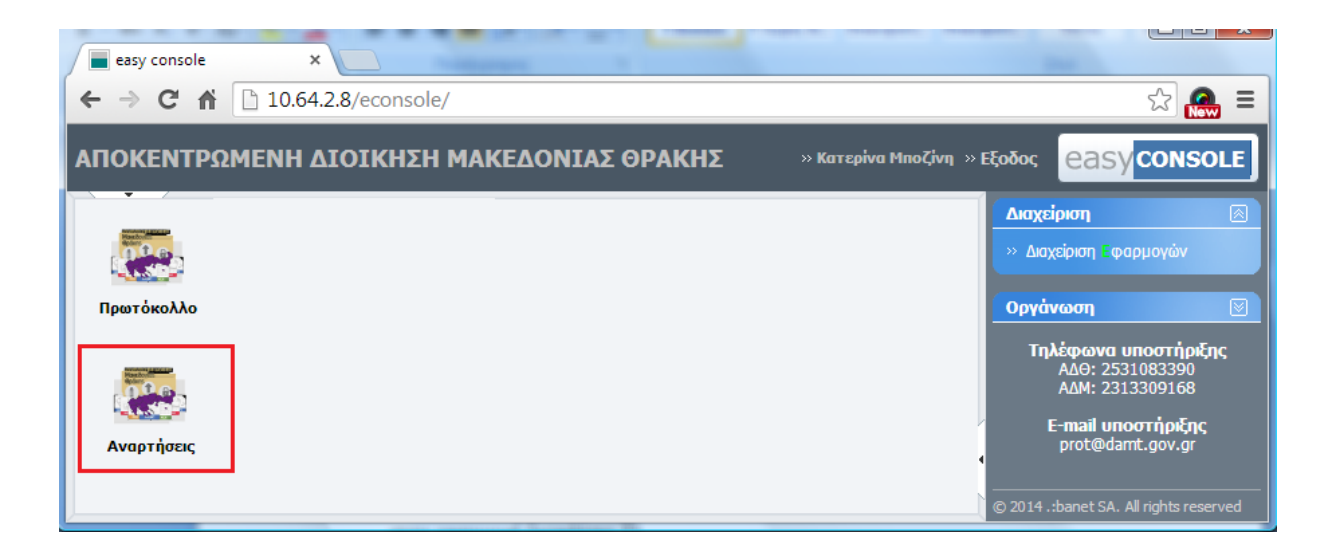

Επιλέγουμε το εικονίδιο Αναρτήσεις και συνδεόμαστε αυτόματα στην εφαρμογή Διαχείρισης Αναρτήσεων. Είμαστε έτοιμοι να υποβάλουμε την ανάρτησή μας ακολουθώντας τα βήματα της ενότητας ΙΙ.

Με τη χρήση της κονσόλας επιτυγχάνουμε την άμεση σύνδεση σε όλες τις εφαρμογές που χρησιμοποιούμε, χωρίς να χρειάζεται να θυμόμαστε όλους τους κωδικούς μας για κάθε εφαρμογή ξεχωριστά, καθώς αυτός αποθηκεύεται όταν φτιάχνουμε το κάθε εικονίδιο.